## ИНСТРУКЦИЯ

по заполнению формы «Мониторинг информации о демографическом составе населения»

## Внимание!

Работа по вводу данных в форму «Мониторинг информации о демографическом составе населения» должна быть проведена в период 10 октября 2024 года – 23 октября 2024 года.

Формы для регионов содержат справочные данные (Численность населения Российской Федерации по муниципальным образованиям на 1 января 2024 года – https://rosstat.gov.ru/compendium/document/13282), относительно которых будет проводиться форматно-логический контроль вводимых значений. Данные об административно-терриотриальном делении региона сформированы на основании Общероссийского классификатора территорий муниципальных образований (ОКТМО) по состоянию на август 2024 года.

Вопросы по работе с полями формы просим направлять через форму Обратной связи AUC «Статистика» <u>https://stat.mkrf.ru/form-address/</u>.

## Порядок работы в АИС «Стаститика»

1. После входа в личный кабинет пользователя следует выбрать пункт меню в левой части экрана «Данные статистики» (рисунок 1).

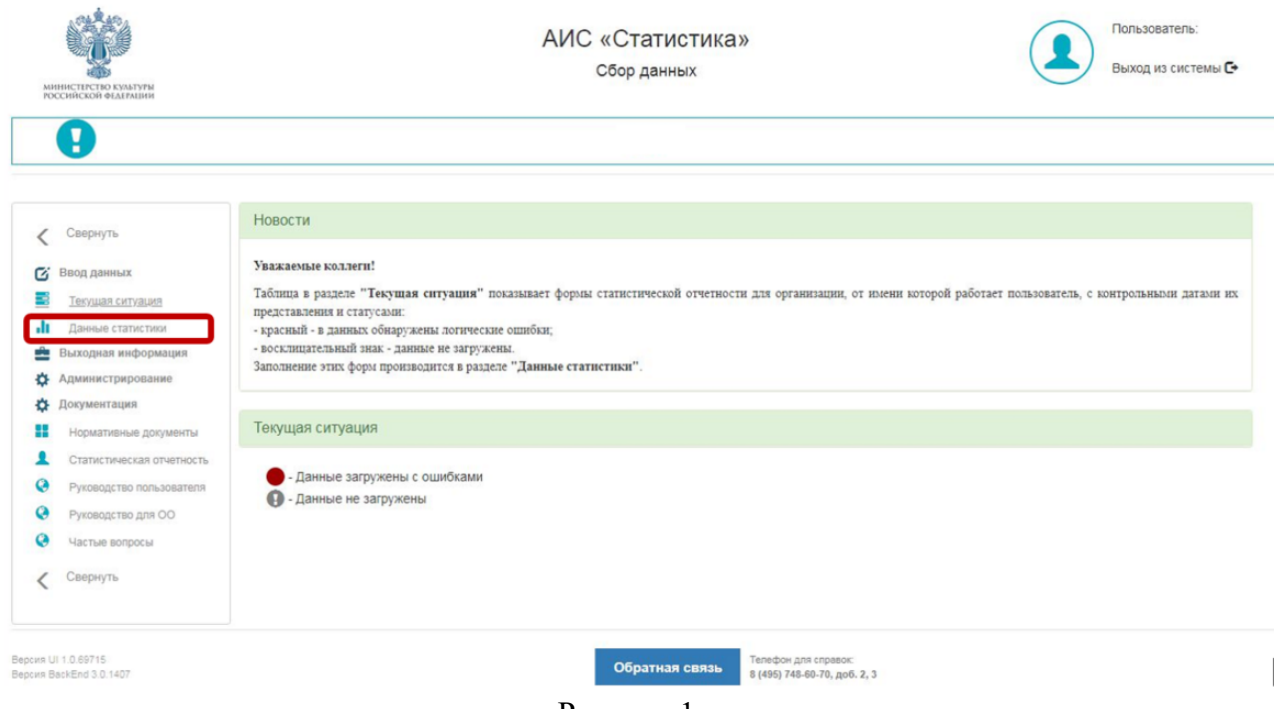

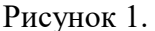

2. В открывшемся окне в поле «Год» следует выбрать текущий отчетный период («2024 год»).

3. В поле «Форма» выбрать «(950) Мониторинг информации о демографическом составе населения» (это будет единственная доступная в личном кабинете форма).

В полях «Период» и «Подчиненность» ничего выбирать не нужно!

4. Нажать кнопку «Поиск» (рисунок 2).

| 2                                                                  |     | Ton 1    | 2023     | <ul> <li>Пері</li> </ul> | лол            |                 |           | Y C: 01                     | /01/2023 | =      | По     | 31/12 | 2/2023     | =         |       |
|--------------------------------------------------------------------|-----|----------|----------|--------------------------|----------------|-----------------|-----------|-----------------------------|----------|--------|--------|-------|------------|-----------|-------|
| 💈 Ввод данных 🛛 🚄                                                  | Ľ   | ~~~ ·    |          | Ticpi                    | 1094           |                 |           | 0. 0.                       | 10112020 |        | 1.10.  |       | 02020      |           |       |
| 🗧 Текущая ситуация                                                 | 3 L | ⊅орма    | (950)    | Мониторинг инс           | рормации о де  | мографическом   | составе н | <ul> <li>Подчине</li> </ul> | нность   |        |        |       |            | ~         | -     |
| <ul> <li>Данные статистики</li> <li>Выходная информация</li> </ul> | 10  | Тоиск    | Очистить |                          |                |                 |           |                             |          |        |        |       |            |           |       |
| Администрирование                                                  | 0   | нять выд | еление   |                          |                |                 |           |                             |          |        |        |       |            |           |       |
| ф Документация                                                     |     | 4 4      | 1        | /1 <b>b b</b> [          | 25 ¥ cm        | ок на стоаницу  |           |                             |          |        |        |       | 1 - 15     | из 15 стр | ок    |
| Нормативные документы                                              |     |          |          |                          |                | for no cipaning |           |                             |          |        |        |       |            |           |       |
| Статистическая отчетность                                          |     | и        | N₂ n/    | Форма                    | Территория     | Район (округ)   | Код орг-  | Организация                 | Период   | Статус | Утверж | ден   | Дата утв.  | 3arp      | уже   |
| Руководство пользователя                                           |     |          | п        |                          |                |                 | ии        |                             |          | ~      |        | ~     | дд.мм.гггг | П дд.м    | IM. [ |
| Руководство для ОО                                                 |     |          |          |                          |                |                 |           |                             |          |        |        |       | дд.мм.гггг | 🗂 дд.м    | м.т   |
| 👌 Частые вопросы                                                   |     | 0        | 1        | (950) Монито             | Алтайский край |                 | 01512000  | Залесовский муници          | 2023     |        | Нет    |       |            | 25.12     | *     |
| Свернуть                                                           |     | 0        | 2        | (950) Монито             | Алтайский край |                 | 01539000  | Муниципальный окру.         | 2023     |        | Нет    |       |            | 22.12     | 2     |
|                                                                    |     | 0        | 3        | (950) Монито             | Алтайский край |                 | 01602000  | Алтайский муниципа          | 2023     |        | Нет    |       |            | 22.12     | 2     |
|                                                                    |     | 0        | 4        | (950) Монито             | Алтайский край |                 | 01616000  | Каменский муниципа          | 2023     |        | Нет    |       |            | 21.12     | Ł     |
|                                                                    |     |          | 1.22     | (950) MOHATO             | Алтайский край |                 | 01622000  | Кулундинский муниц          | 2023     | 0      | Нет    |       |            |           |       |
|                                                                    |     | 0        | 5        | (                        |                |                 |           |                             |          |        |        |       |            |           |       |
|                                                                    |     | 0        | 5<br>6   | (950) Монито             | Алтайский край |                 | 01623000  | Курьинский муницип          | 2023     | 0      | Нет    |       |            |           |       |

Рисунок 2.

В открывшемся окне Вы увидите перечень форм по каждому муниципальному образованию Вашего субъекта Российской Федерации. Обратите внимание, что ввод данных осуществляется ОТДЕЛЬНО ПО КАЖДОМУ муниципальному образованию и входящим в его состав населённым пунктам.

Для ввода данных муниципального образования следует выбрать нужную территорию, затем нажать появившуюся кнопку «Ввод данных» (рисунок 3).

| Свернуть           | Данн | ные ст   | атист   | ики           |                |                |           |          |                        |        |        |          |           |             |     |
|--------------------|------|----------|---------|---------------|----------------|----------------|-----------|----------|------------------------|--------|--------|----------|-----------|-------------|-----|
| Ввод данных        | Год  | 20       | 23      | ~ Пери        | юд             |                |           | ~        | C: 01/01/202           | 13     | =      | По: 31/1 | 2/2023    |             | =   |
| Текущая ситуация   | Φοι  | рма      | (950) N | ониторинг инс | рормации о де  | мографическом  | составе н | ~        | Подчиненность          |        |        |          |           |             |     |
| Данные статистики  |      |          |         |               |                |                |           |          |                        |        |        |          |           |             |     |
| Выходная информа   | Поис | ск О     | чистить |               |                |                |           |          |                        |        |        |          | 2         |             |     |
| Администрировани   | Снят | ъ выдел  | ение    |               |                |                |           |          |                        |        |        | Откр     | ыть на чт | ение Ввод д | 1aH |
| Документация       |      |          | 1       | /1 b bl       | 25 9           |                |           |          |                        |        |        |          |           | 1 - 15 #1   | 15  |
| Нормативные доку   | ты   |          | · ,     |               | 20             | ок по страницу |           |          |                        |        |        |          |           | 121010      | -   |
| Статистическая отч | и и  | <b>.</b> | Nº n/   | Форма         | Территория     | Район (округ)  | Код орг-  | Органи   | зация                  | Период | Статус | Утверж   | ден       | Дата утв.   |     |
| Руководство польз  | rena |          | п       |               |                |                | ии        |          |                        |        |        | ~        | ~         | дд.мм.гггг  | r   |
| Руководство для О  |      |          |         |               |                |                |           |          |                        |        |        |          |           | дд.мм.гггг  | _   |
| Частые вопросы     | 1    | 0        | 4       | (950) Монито  | Алтайский край |                | 01512000  | 3anecos  | ский муниципальный     | 2023   |        | Нет      |           |             | -   |
| Свернуть           | -    | 0        | 2       | (950) Монито  | Алтайский край |                | 01539000  | Муници   | пальный округ город С. | 2023   |        | Нет      |           |             |     |
|                    | × 1  | 0        | 3       | (950) Монито  | Алтайский край |                | 01602000  | Алтайск  | ий муниципальный ра    | 2023   |        | Нет      |           |             |     |
|                    | × 1  | 0        | 4       | (950) Монито  | Алтайский край |                | 01616000  | Каменси  | ий муниципальный ра.   | 2023   | •      | Нет      |           |             |     |
|                    | 8 1  | 0        | 5       | (950) Монито  | Алтайский край |                | 01622000  | Кулунди  | нский муниципальный.   | 2023   | 0      | Нет      |           |             |     |
|                    | -    | 0        | 6       | (950) Монито  | Алтайский край |                | 01623000  | Курьинс  | кий муниципальный р    | 2023   | 0      | ) Нет    |           |             |     |
|                    | × 4  | 0        | 7       | (950) Монито  | Алтайский край |                | 01630000  | Павлова  | жий муниципальный р.   | 2023   | 0      | Нет      |           |             |     |
|                    | × 3  | 0        | 8       | (950) Монито  | Алтайский край |                | 01631000  | Панкруц  | дкоинский муниципаль.  | 2023   | 0      | Нет      |           |             |     |
|                    | 11   | 0        | 9       | (950) Монито  | Алтайский край |                | 01632000  | Первом   | айский муниципальны    | 2023   |        | Нет      |           |             |     |
|                    | 1    | 0        | 10      | (950) Монито  | Алтайский край |                | 01652000  | Тюменц   | евский муниципальны    | 2023   |        | Нет      |           |             |     |
|                    | 100  | 0        | 11      | (950) Монито  | Алтайский край |                | 01660000  | Немецка  | ий национальный муни.  | . 2023 | 0      | Нет      |           |             |     |
|                    | 14   | 0        | 12      | (950) Монито  | Алтайский край |                | 01701000  | город Ба | арнаул                 | 2023   |        | Нет      |           |             |     |
|                    | 1    | 0        | 13      | (950) Монито  | Алтайский край |                | 01703000  | город Ал | пейск                  | 2023   | 0      | Нет      |           |             |     |

2

Рисунок 3.

В форме поля, отмеченные знаком «Х», не заполняются. Все остальные поля, доступные для редактирования, подлежат обязательному заполнению.

Данные в графе 5 «Население всего, чел.» формируются автоматически, после ввода соответствующих значений.

Обратите внимание, поля, подлежащие заполнению, отличаются для разных уровней административно-территориального управления.

Если форма отображается на экране не полностью, Вы можете воспользоваться функцией «Расширить область заполнения»

После заполнения всех активных полей формы, следует нажать кнопку «Сохранить и Проверить» (рисунок 4).

| вод д  | данных зав | ершен да НЕ  | Т Сохранить и Проверить | Закрыть       |                 |                           |                         | Прикрепленны           | е файлы 隆 Выгрузить в     |
|--------|------------|--------------|-------------------------|---------------|-----------------|---------------------------|-------------------------|------------------------|---------------------------|
| бщи€   | е данные   |              |                         |               |                 |                           |                         |                        |                           |
| )1] Pa | здел 1:    | Наименование | [2] Наименование        | [3] Kog OKTMO | [4] Уровень АТД | [5] Население всего, чел. | [6] городское население | [7] сельское население | [8] Детское население (от |
|        |            |              |                         |               |                 | 1                         |                         |                        | 0 до 14 включительно)     |
|        |            | [1]          | x                       | х             | x               | x                         | x                       | х                      | x                         |
|        | 2.1        |              | Залесовский мун         | 01512000      | муниципальный о | 11444                     | 0                       | 11444                  | 0                         |
|        | 2.2        |              | с Залесово              | 01512000101   | село            | 0                         | x                       | 0                      | x                         |
|        | 2.3        |              | с Большой Калтай        | 01512000106   | село            | 0                         | x                       | 0                      | x                         |
|        | 2.4        |              | с Борисово              | 01512000111   | село            | 0                         | х                       | 0                      | x                         |
|        | 2.5        |              | с Видоново              | 01512000116   | село            | 0                         | х                       | 0                      | х                         |
|        | 2.6        |              | с Восход                | 01512000121   | село            | 0                         | x                       | 0                      | х                         |
|        | 2.7        |              | с Гуниха                | 01512000126   | село            | 0                         | х                       | 0                      | х                         |
|        | 2.8        |              | с Думчево               | 01512000131   | село            | 0                         | х                       | 0                      | х                         |
|        | 2.9        |              | с Заплывино             | 01512000136   | село            | 0                         | х                       | 0                      | x                         |
|        | 2.10       |              | с Захарово              | 01512000141   | село            | 0                         | x                       | 0                      | ×                         |
|        | 2.11       |              | п Калиновка             | 01512000146   | поселок         | 0                         | 0                       | 0                      | х                         |
|        | 2.12       |              | с Камышенка             | 01512000151   | село            | 0                         | x                       | 0                      | ×                         |
|        | 2.13       |              | с Кордон                | 01512000156   | село            | 0                         | x                       | 0                      | x                         |
|        | 2.14       |              | с Малый Калтай          | 01512000161   | село            | 0                         | x                       | 0                      | х                         |
|        | 2.15       |              | п Муравей               | 01512000166   | поселок         | 0                         | 0                       | 0                      | х                         |
|        | 2.16       |              | п Никольский            | 01512000171   | поселок         | 0                         | 0                       | 0                      | х                         |
|        | 2.17       |              | с Пещерка               | 01512000176   | село            | 0                         | x                       | 0                      | х                         |
|        | 2.18       |              | п Пролетарская К        | 01512000181   | поселок         | 0                         | 0                       | 0                      | x                         |

#### Рисунок 4.

Данные, введенные в поля, будут автоматически сопоставлены со справочными значениями, которые внесены в форму. Допустимо отклонение в пределах 10% в большую или меньшую сторону в отношении общей численности населения. Детское население (от 0 до 14 лет включительно) не может превышать 25% общей численности населения.

В случае внесения некорректных данных появится сообщение, описание проблемы содержится в Протоколе ошибок (рисунок 5).

| Отче<br>Ввод д | <b>тный пери</b><br>анных заве | рд: 2023 Монитор | зинг информации о д | емографическом с<br>Обнаруз<br>Закрыть | оставе населения (пет<br>кены ошибки, см. Прото | <b>w) (950)</b> (01512000) За<br>экол ошибок | алесовский муниципа     | льный округ<br>е файль 💽 Протоког | Сохранить до: 21:1                                 | IO<br>I Excel |
|----------------|--------------------------------|------------------|---------------------|----------------------------------------|-------------------------------------------------|----------------------------------------------|-------------------------|-----------------------------------|----------------------------------------------------|---------------|
| Общие          | данные                         |                  |                     |                                        |                                                 |                                              |                         |                                   |                                                    |               |
| [01] Pa:       | здел 1:                        |                  |                     |                                        |                                                 |                                              |                         |                                   |                                                    |               |
|                | ,                              | Чанменование     | [2] Наименование    | [3] Kod OKTMO                          | [4] Уровень АТД                                 | [5] Население всего, чел.                    | [6] городское население | [7] сельское население            | [8] Детское население (от<br>0 до 14 включительно) | - Î           |
|                |                                |                  |                     |                                        |                                                 |                                              |                         |                                   |                                                    |               |
| ~              | 1                              | 1]               | x                   | ×                                      | x                                               | x                                            | x                       | ×                                 | х                                                  | - îl          |
| ~              | 2.1                            |                  | Залесовский мун     | 01512000                               | муниципальный о                                 | 11444                                        | 0                       | 11444                             | 0                                                  |               |
| ~              | 2.2                            |                  | с Залесово          | 01512000101                            | село                                            | 0                                            | х                       | 0                                 | х                                                  |               |
| ~              | 2.3                            |                  | с Большой Калтай    | 01512000106                            | село                                            | 0                                            | х                       | 0                                 | х                                                  |               |
| 4              | 2.4                            |                  | с Борисово          | 01512000111                            | село                                            | 0                                            | х                       | 0                                 | х                                                  |               |
| ~              | 2.5                            |                  | с Видоново          | 01512000116                            | село                                            | 0                                            | х                       | 0                                 | х                                                  |               |
| ~              | 2.6                            |                  | с Восход            | 01512000121                            | село                                            | 0                                            | х                       | 0                                 | х                                                  |               |
| ~              | 2.7                            |                  | с Гуниха            | 01512000126                            | село                                            | 0                                            | х                       | 0                                 | х                                                  |               |
| ×.             | 2.8                            |                  | с Думчево           | 01512000131                            | село                                            | 0                                            | х                       | 0                                 | х                                                  |               |
| ~              | 2.9                            |                  | с Заплывино         | 01512000136                            | село                                            | 0                                            | х                       | 0                                 | x                                                  |               |
| 4              | 2.10                           |                  | с Захарово          | 01512000141                            | село                                            | 0                                            | x                       | 0                                 | x                                                  |               |
| ~              | 2.11                           |                  | п Калиновка         | 01512000146                            | поселок                                         | 0                                            | 0                       | 0                                 | x                                                  | -             |
| 4              |                                |                  | e.                  |                                        |                                                 |                                              |                         |                                   |                                                    |               |
|                |                                |                  |                     |                                        |                                                 |                                              |                         |                                   |                                                    |               |

## Рисунок 5.

Протокол ошибок можно открыть нажатием кнопки мыши и увидеть детальное описание проблемы (рисунок 6).

| Отч                                                                        | етный пер                                                      | иод: 2023 М                                                             | ониторинг информации о д                                                                                                    | емографическом с<br>Обнару                                                                                | составе населения (пет<br>жены ошибки, см. Прото                                        | <b>w) (950)</b> (01512000) За<br>окол ошибок                                                                                        | алесовский муниципа                                                       | льный округ                                                                  | Сохранить до: 21:10                                                                   | 0     |
|----------------------------------------------------------------------------|----------------------------------------------------------------|-------------------------------------------------------------------------|----------------------------------------------------------------------------------------------------|----------------------------------------------------------------------------------------------------|-----------------------------------------------------------------------------------------|----------------------------------------------------------------------------------------------------|---------------------------------------------------------------------------|------------------------------------------------------------------------------|---------------------------------------------------------------------------------------|-------|
| Ввод                                                                       | данных зав                                                     | вершен да НЕ                                                            | Т Сохранить и Проверить                                                                                                    | Закрыть                                                                                                   |                                                                                         |                                                                                                    | Прикрепленны                                                              | е файль                                                                      | пошибок                                                                               | Excel |
| Прото<br>Раздел<br>Внесени<br>Суммарн<br>допусти                           | жол ошиб<br>1<br>1е цифры «<br>10е значені<br>1мого (+/-:      | ОК<br>8» в графу «Детское<br>ие численности насе<br>10%) от справочного | население» недопустимо.<br>ления 0, введенное для на<br>значения 11444.                                                                                                    | селенных пунктов,                                                                                         | , входящих в состав »                                                                   | иуниципальный округ                                                                                                    | Залесовский муниц                                                         | ипальный округ вых                                                           | ходит за пределы                                                                      | •     |
| 4                                                                          |                                                                |                                                                         |                                                                                                    |                                                                                                    |                                                                                         |                                                                                                    |                                                                           |                                                                              |                                                                                       | 1 10  |
| ∢<br>Общи<br>[01] Ра                                                       | е данные<br>аздел 1:                                           |                                                                         |                                                                                                    |                                                                                                    |                                                                                         |                                                                                                    |                                                                           |                                                                              |                                                                                       | • //  |
| ∢<br>Общи<br>[01] Ра                                                       | е данные<br>аздел 1:                                           | Наименование                                                            | [2] Hansenottanse                                                                                                    | [3] Kod OKTMO                                                                                             | [4] Уровень АТД                                                                         | [5] Hacenewse scero, ven.                                                                                                    | [6] городское население                                                   | [7] сельское население                                                       | [9] Детское население (от<br>0 до 14 включительно)                                    | • /   |
| Общи[01] Ра                                                                | е данные<br>аздел 1:                                           | HassnessOEdrose                                                         | [2] Hanneec@asse<br>X                                                                                                    | [3] Ker OKTMO                                                                                             | [4] Уровень АТД<br>Х                                                                    | [5] Hacenewie scoro, ven.<br>X                                                                                                    | [6] городское население<br>Х                                              | [7] сельское население<br>Х                                                  | (8) Детское население (от<br>0 до 14 вспочительно)<br>Х                               | *     |
| <ul> <li>Общи</li> <li>[01] Ра</li> <li>У</li> </ul>                       | е данные<br>аздел 1:<br>2.1                                    | Наименование                                                            | <ul> <li>[2] Наименование</li> <li>Х</li> <li>Залесовский мун</li> </ul>                                                                                                    | (3) Код ОКТМО<br>Х<br>01512000                                                                            | [4] Уровень АТД<br>Х<br>Муниципальный о                                                 | [5] Hacenexine Boero, ven.<br>X<br>11444                                                                                            | [6] городское население<br>Х<br>0,                                        | [7] сельское каселение<br>Х<br>11444                                         | (8) Детское население (от<br>0 до 14 включительно)<br>X<br>0                          | *     |
| <ul> <li>Общи</li> <li>[01] Ра</li> <li>У</li> <li>У</li> </ul>            | е данные<br>аздел 1:<br>2.1<br>2.2                             | Наименование                                                            | <ul> <li>[2] Наименование</li> <li>Х</li> <li>Залесовский мун</li> <li>с Залесово</li> </ul>                                                                                         | (3) Код ОКТМО<br>Х<br>01512000<br>01512000101                                                             | [4] Уровень АТД<br>Х<br>муниципальный о<br>село                                         | [5] Hacenexie Boero, ven.<br>X<br>11444<br>0                                                                                        | [6] ropogesse население<br>X<br>0<br>X                                    | [7] сельское население<br>Х<br>11444<br>0                                    | (8) Детоков население (от<br>0 до 14 включительно)<br>X<br>0<br>X                     |       |
| <ul> <li>Общи</li> <li>[01] Ра</li> <li>У</li> <li>У</li> <li>У</li> </ul> | е данные<br>аздел 1:<br>2.1<br>2.2<br>2.3                      | Harmewogakwe                                                            | [2] Наименование<br>Х<br>Залесовский мун<br>с Залесово<br>с Большой Калтай                                                                                                    | [3] Код ОКТМО<br>X<br>01512000<br>01512000101<br>01512000106                                              | [4] Уровень АТД<br>Х<br>муниципальный о<br>село<br>село                                 | (5) Hacenewee Boero, ven.<br>X<br>11444<br>0                                                                                        | [6] ropogose население<br>X<br>0<br>X<br>X                                | [7] сельское население<br>Х<br>11444<br>0<br>0                               | (8) Детокое население (от<br>0 до 14 включительно)<br>Х<br>0<br>Х<br>Х<br>Х           |       |
| <ul> <li>Общи</li> <li>[01] Ра</li> <li></li></ul>                         | е данные<br>аздел 1:<br>2.1<br>2.2<br>2.3<br>2.4               | Mannewodakwe<br>[1]                                                     | <ul> <li>[2] Наниенование</li> <li>Х.</li> <li>Залесовский мун</li> <li>с Залесово</li> <li>с Большой Калтай</li> <li>с Борисово</li> </ul>                                          | [3] Keg OKTMO<br>X<br>01512000<br>01512000101<br>01512000106<br>01512000111                               | [я] Уровень АТД<br>Х<br>муниципальный о<br>село<br>село<br>село                         | <ul> <li>[5] Hacenesse scero, ven.</li> <li>X</li> <li>11444</li> <li>0</li> <li>0</li> <li>0</li> </ul>                            | [6] ropodckoe население<br>X<br>0<br>X<br>X<br>X<br>X<br>X                | [7] сельское население<br>X<br>11444<br>0<br>0<br>0                          | (8) Детское население (от<br>0 до 14 вспочительно)<br>Х<br>О<br>Х<br>Х<br>Х<br>Х      |       |
| <ul> <li>Общи</li> <li>[01] Ра</li> <li></li></ul>                         | е данные<br>аздел 1:<br>2.1<br>2.2<br>2.3<br>2.4<br>2.5        | Mannenogaxae<br>[1]                                                     | <ul> <li>[2] Наликенование</li> <li>X.</li> <li>Залесовский мун</li> <li>с Залесово</li> <li>с Большой Калтай</li> <li>с Борисово</li> <li>с Борисово</li> <li>с Видоново</li> </ul> | [3] Keg OKTMO<br>X<br>01512000<br>01512000101<br>01512000106<br>01512000111<br>01512000116                | [4] Уровень АТД<br>Х<br>муниципальный о<br>село<br>село<br>село<br>село                 | <ul> <li>[5] Hacenesses &amp;cero, van.</li> <li>X</li> <li>11444</li> <li>0</li> <li>0</li> <li>0</li> <li>0</li> <li>0</li> </ul> | [6] городское население<br>X<br>0<br>X<br>X<br>X<br>X<br>X<br>X           | [7] сельское каселенике<br>X<br>11444<br>0<br>0<br>0<br>0<br>0<br>0          | (8) Детское население (от<br>0 до 14 вслючительно)<br>X<br>X<br>X<br>X<br>X           | *     |
| <ul> <li>Общи</li> <li>[01] Ра</li> <li></li></ul>                         | е данные<br>аздел 1:<br>2.1<br>2.2<br>2.3<br>2.4<br>2.5<br>2.6 | Mannenoganae<br>[1]                                                     | [2] Налменование<br>Х<br>Залесовский мун<br>с Залесово<br>с Большой Калтай<br>с Борисово<br>с Видоново<br>с Видоново<br>с Восход                                                     | [3] Keg OKTMO<br>X<br>01512000<br>01512000101<br>01512000106<br>01512000111<br>01512000116<br>01512000121 | [4] Уровань АТД<br>Х<br>муниципальный о<br>село<br>село<br>село<br>село<br>село<br>село | [5] Hacenesses scero, ven.<br>X<br>11444<br>0<br>0<br>0<br>0<br>0<br>0<br>0                                                         | [6] городское население<br>X<br>0<br>X<br>X<br>X<br>X<br>X<br>X<br>X<br>X | [7] сельское каселение<br>X<br>11444<br>0<br>0<br>0<br>0<br>0<br>0<br>0<br>0 | (8) Детское население (от<br>0 до 14 вслючительно)<br>X<br>X<br>X<br>X<br>X<br>X<br>X |       |

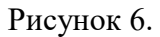

После внесения необходимых правок необходимо повторно нажать кнопку «Сохранить и Проверить».

Если данные в форму внесены корректно и прошли проверку на сопоставление со справочными данными Росстата, появится сообщение «Ошибок не обнаружено» (рисунок 7).

| вод данных | завершен да НЕ | Т Сохранить и Проверить | Закрыть       |                 |                           |                         | Прикрепленны           | е файлы) 隆 Выгрузить в                             |
|------------|----------------|-------------------------|---------------|-----------------|---------------------------|-------------------------|------------------------|----------------------------------------------------|
| щие данн   | ые             |                         |               |                 |                           |                         |                        |                                                    |
| ] Раздел   | 1:             |                         |               |                 |                           |                         |                        |                                                    |
|            | Наименование   | [2] Наименование        | [3] Kog OKTMO | [4] Уровень АТД | [5] Население всего, чел. | [6] городское население | [7] сельское население | [8] Детское население (от<br>0 до 14 включительно) |
|            | 741            |                         |               |                 | 1                         |                         |                        |                                                    |
|            | 11             | X                       | ×             | x               | x                         | x                       | x                      | X                                                  |
|            | 2.1            | Залесовский мун         | 01512000      | муниципальный о | 11444                     | 0                       | 11444                  | 2384                                               |
|            | 2.2            | с Залесово              | 01512000101   | село            | 10000                     | x                       | 10000                  | ×                                                  |
|            | 2.3            | с Большой Калтай        | 01512000106   | село            | 1000                      | х                       | 1000                   | х                                                  |
|            | 2.4            | с Борисово              | 01512000111   | село            | 400                       | х                       | 400                    | х                                                  |
|            | 2.5            | с Видоново              | 01512000116   | ceno            | 40                        | х                       | 40                     | х                                                  |
|            | 2.6            | с Восход                | 01512000121   | село            | 4                         | х                       | 4                      | x                                                  |
|            | 2.7            | с Гуниха                | 01512000126   | село            | 1                         | х                       | 1                      | х                                                  |
|            | 2.8            | с Думчево               | 01512000131   | село            | 8                         | x                       | 8                      | x                                                  |
|            | 2.9            | с Заплывино             | 01512000136   | село            | 10                        | x                       | 10                     | x                                                  |
| 2          | .10            | с Захарово              | 01512000141   | село            | 15                        | x                       | 15                     | x                                                  |
| 2          | .11            | п Калиновка             | 01512000146   | поселок         | 24                        | 23                      | 1                      | x                                                  |
|            | 40             |                         | 04540000454   |                 |                           | w.                      |                        | 2                                                  |

# Рисунок 7.

Для завершения работы с формой муниципального образования следует последовательно совершить следующие действия:

- 1. В поле «Ввод данных завершен» нажать «да».
- 2. Нажать кнопку «Сохранить и Проверить».
- 3. Нажать кнопку «Закрыть» (рисунок 8).

| _    |            | 1            | 2                     | 3             | Ошибок не обнаруже | но                        |                         |                        |                                                    |      |
|------|------------|--------------|-----------------------|---------------|--------------------|---------------------------|-------------------------|------------------------|----------------------------------------------------|------|
| од д | анных заве | ершен да НЕ  | Сохранить и Проверить | Закрыть       |                    |                           |                         | Прихрепленны           | е файлы 📔 Выгрузить в                              | a Ex |
| шие  | ланные     |              |                       |               |                    |                           |                         |                        |                                                    |      |
| Pa   | здел 1:    |              |                       |               |                    |                           |                         |                        |                                                    |      |
|      |            | Наименование | [2] Наименование      | [3] Код ОКТМО | [4] Уровень АТД    | [5] Население всего, чел. | [6] городское население | [7] сельское население | [8] Детское население (от<br>0 до 14 включительно) |      |
|      |            | [1]          | x                     | x             | x                  | x                         | x                       | х                      | x                                                  |      |
|      | 2.1        |              | Залесовский мун       | 01512000      | муниципальный о    | 11444                     | 0                       | 11444                  | 2384                                               |      |
|      | 2.2        |              | с Залесово            | 01512000101   | село               | 10000                     | x                       | 10000                  | х                                                  |      |
|      | 2.3        |              | с Большой Калтай      | 01512000106   | село               | 1000                      | х                       | 1000                   | х                                                  |      |
|      | 2.4        |              | с Борисово            | 01512000111   | село               | 400                       | х                       | 400                    | х                                                  |      |
|      | 2.5        |              | с Видоново            | 01512000116   | село               | 40                        | х                       | 40                     | х                                                  |      |
|      | 2.6        |              | с Восход              | 01512000121   | ceno               | 4                         | х                       | 4                      | х                                                  |      |
|      | 2.7        |              | с Гуниха              | 01512000126   | село               | 1                         | х                       | 1                      | x                                                  |      |
|      | 2.8        |              | с Думчево             | 01512000131   | село               | 8                         | х                       | 8                      | x                                                  |      |
|      | 2.9        |              | с Заплывино           | 01512000136   | село               | 10                        | х                       | 10                     | х                                                  |      |
|      | 2.10       |              | с Захарово            | 01512000141   | ceno               | 15                        | х                       | 15                     | x                                                  |      |
|      | 2.11       |              | п Калиновка           | 01512000146   | поселок            | 24                        | 23                      | 1                      | x                                                  |      |
|      | 2.12       |              | с Камышенка           | 01512000151   | село               | 3                         | x                       | 3                      | X                                                  |      |

#### Рисунок 8.

После этого в личном кабинете изменится статус формы муниципального образования. Возможные статусы (рисунок 9):

Данные загружены без ошибок

- Данные загружены с ошибками

Политични и стружени политични и стружени политични и структични и стружени и струже

😢 - Данные не загружены, срок предоставления истек

### Рисунок 9.

Описанную выше последовательность операций следует повторить для каждого муниципального образования субъекта Российской Федерации, после чего работа по вводу данных формы «Мониторинг информации о демографическом составе населения» считается заверщенной.

Ответственным организациям доступна ссылка «Сводные отчеты» в разделе «Выходная информация» (рисунок 10). По ссылке можно скачать сводный отчет по форме «Мониторинг информации о демографическом составе населения» в формате файла Excel по всем муниципальным образованиям региона. Доступны своды за 2023 и 2024 годы.

| Свернуть Ввод данных Текущая ситуация Данные статистики Выходная информация Аналитика по показателям Генератор отчетов Редактор отчетов Сводные отчеты                                                                                                    |                                                                                                    |                          |                                               |
|----------------------------------------------------------------------------------------------------|----------------------------------------------------------------------------------------------------|--------------------------|-----------------------------------------------|
| <ul> <li>Свод по демографии (2023 год): Сформировать</li> <li>Свод по демографии (2024 год): Сформировать</li> <li>Свод по демографии (2024 год): Сформировать</li> <li>Свод по демографии (2024 год): Сформировать</li> <li>Свод по демографии (2024 год): Сформировать</li> <li>Свод по демографии (2024 год): Сформировать</li> <li>Свод по демографии (2024 год): Сформировать</li> <li>Свод по демографии (2024 год): Сформировать</li> <li>Свод по демографии (2024 год): Сформировать</li> </ul> | (                                                                                                    | Свернуть                 | Сводные отчеты                                |
| <ul> <li>Текущая ситуация</li> <li>Данные статистики</li> <li>Выходная информация</li> <li>Аналитика по показателям</li> <li>Генератор отчетов</li> <li>Редактор отчетов</li> <li>Сводные отчеты</li> </ul>                                                                                                    | C                                                                                                    | Ввод данных              | - Свод по демографии (2023 год): Сформировать |
| <ul> <li>Данные статистики</li> <li>Выходная информация</li> <li>Аналитика по формам</li> <li>Аналитика по показателям</li> <li>Генератор отчетов</li> <li>Редактор отчетов</li> <li>Сводные отчеты</li> </ul>                                                                                                    |                                                                                                    | Текущая ситуация         | - Свод по демографии (2024 год): Сформировать |
| <ul> <li>Выходная информация</li> <li>Аналитика по формам</li> <li>Аналитика по показателям</li> <li>Генератор отчетов</li> <li>Редактор отчетов</li> <li><u>Сводные отчеты</u></li> </ul>                                                                                                    | di                                                                                                    | Данные статистики        |                                               |
| <ul> <li>Аналитика по формам</li> <li>Аналитика по показателям</li> <li>Генератор отчетов</li> <li>Редактор отчетов</li> <li>Сводные отчеты</li> </ul>                                                                                                    | ė                                                                                                    | Выходная информация      |                                               |
| <ul> <li>і Аналитика по показателям</li> <li>тенератор отчетов</li> <li>тенератор отчетов</li> <li>тенератор отчетов</li> <li>сводные отчеты</li> </ul>                                                                                                    |                                                                                                    | Аналитика по формам      |                                               |
| ▲       Генератор отчетов         ▲       Редактор отчетов         ▲       Сводные отчеты                                                                                                    | E                                                                                                    | Аналитика по показателям |                                               |
| Редактор отчетов           Сводные отчеты                                                                                                    | 1                                                                                                    | Генератор отчетов        |                                               |
| <b>Сводные отчеты</b>                                                                                                    | 1                                                                                                    | Редактор отчетов         |                                               |
|                                                                                                    | 1                                                                                                    | <u>Сводные отчеты</u>    |                                               |
|                                                                                                    | and the second second s |                          |                                               |

Рисунок 10.

Рекомендуем дополнительно ознакомиться с Руководством пользователя АИС «Статистика» по ссылке https://statais.mkrf.ru/documentation/RP\_AIS\_Statistika.pdf.